# Toegangsregels voor RV130 en RV130W toevoegen en configureren

# Doel

Netwerkapparaten bieden basisfuncties voor verkeersfiltering met toegangsregels. Een toegangsregel is één ingang in een Toegangscontrolelijst (ACL) die een vergunning specificeert of regel (om een pakket door te sturen of te laten vallen) ontkent die op het protocol, een bron en een bestemmingsIP adres, of netwerkconfiguratie wordt gebaseerd.

Het doel van dit document is u te tonen hoe u een toegangsregel op de RV130 en RV130W kunt toevoegen en configureren.

## Toepasselijke apparaten

•RV130

**RV130W** 

# Softwareversies

·Versie 1.0.1.3

# Een toegangsregel toevoegen en configureren

## Standaard uitgaand beleid instellen

Stap 1. Meld u aan bij het hulpprogramma voor webconfiguratie en kies **Firewall > Toegangsregels**. De pagina *Toegangsregels* wordt geopend:

| Access F   | Rules            |             |            |                 |           |                |     |
|------------|------------------|-------------|------------|-----------------|-----------|----------------|-----|
| Default Or | tbound Policy    |             |            |                 |           |                |     |
| Policy:    | Allow O Deny     |             |            |                 |           |                |     |
| Access F   | Rule Table       |             |            |                 |           |                |     |
| Filter: Ac | tion matches All | -           |            |                 |           |                |     |
|            | Action           | Service     | Status     | Connection Type | Source IP | Destination IP | Log |
| No e       | data to display  |             |            |                 |           |                |     |
| Add Ro     | Edit             | Enable Disa | ble Delete | Reorder         |           |                |     |
|            |                  |             |            |                 |           |                |     |

Stap 2. Klik in het gebied *Default Outbound Policy* op de gewenste radioknop om een beleid voor uitgaand verkeer te kiezen. Het beleid wordt toegepast wanneer er geen toegangsregels of geconfigureerd beleid voor internettoegang zijn. De standaardinstelling is **Allow**, waarmee al het verkeer naar internet kan worden doorgegeven.

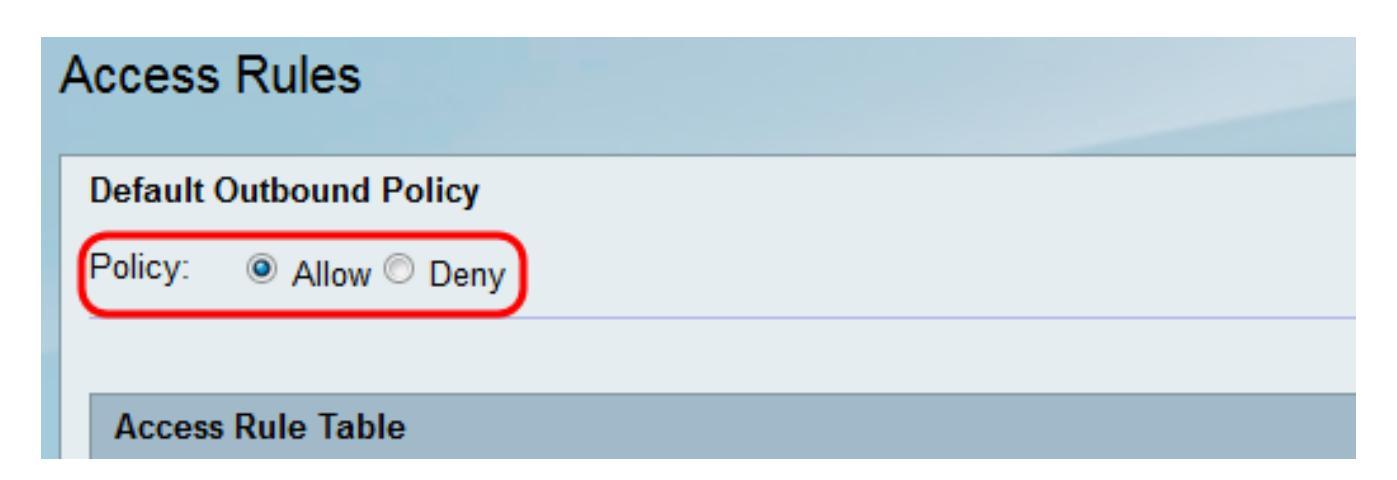

·Toestaan — Laat alle soorten verkeer toe die van LAN naar Internet gaan.

·Ontken — blokkeer alle soorten verkeer die van LAN naar Internet gaan.

Stap 3. Klik op **Opslaan** om de instellingen op te slaan.

| Access R       | ules                                         |                             |                       |                 |           |                |     |
|----------------|----------------------------------------------|-----------------------------|-----------------------|-----------------|-----------|----------------|-----|
| Default Out    | tbound Policy                                |                             |                       |                 |           |                |     |
| Policy: O      | Allow 🗢 Deny                                 |                             |                       |                 |           |                |     |
|                |                                              |                             |                       |                 |           |                |     |
| Access Ru      | ulo Tablo                                    |                             |                       |                 |           |                |     |
| 1100000 110    |                                              |                             |                       |                 |           |                |     |
| Filter: Actio  | ion matches All                              | •                           |                       |                 |           |                |     |
| Filter: Actio  | ion matches All<br>Action                    | ▼                           | Status                | Connection Type | Source IP | Destination IP | Log |
| Filter: Actio  | ion matches All<br>Action<br>ata to display  | Service                     | Status                | Connection Type | Source IP | Destination IP | Log |
| Filter: Action | Action<br>Action<br>ata to display<br>W Edit | Service     Enable     Disa | Status<br>able Delete | Connection Type | Source IP | Destination IP | Log |

## Een toegangsregel toevoegen

Stap 1. Meld u aan bij het hulpprogramma voor webconfiguratie en kies **Firewall > Toegangsregels**. Het venster *Toegangsregels* wordt geopend:

| Access R     | Rules                                          |                                        |                      |                 |           |                |     |
|--------------|------------------------------------------------|----------------------------------------|----------------------|-----------------|-----------|----------------|-----|
| Default Out  | tbound Policy                                  |                                        |                      |                 |           |                |     |
| Policy: @    | Allow O Deny                                   |                                        |                      |                 |           |                |     |
| Access R     | ule Table                                      |                                        |                      |                 |           |                |     |
| Filter: Acti | tion matches All                               | <b>•</b>                               |                      |                 |           |                |     |
| Filter: Acti | tion matches All<br>Action                     | <ul> <li>✓</li> <li>Service</li> </ul> | Status               | Connection Type | Source IP | Destination IP | Log |
| Filter: Act  | tion matches All<br>Action<br>lata to display  | ▼<br>Service                           | Status               | Connection Type | Source IP | Destination IP | Log |
| Filter: Act  | tion matches All Action lata to display W Edit | Service Enable Disa                    | Status<br>ble Delete | Connection Type | Source IP | Destination IP | Log |

Stap 2. Klik op **Rij toevoegen** in de *tabel met toegangsregels* om een nieuwe toegangsregel toe te voegen.

| Access  | s Rules            |             |            |                 |           |                |     |
|---------|--------------------|-------------|------------|-----------------|-----------|----------------|-----|
| Default | Outbound Policy    |             |            |                 |           |                |     |
| Policy: | Allow C Deny       |             |            |                 |           |                |     |
| Acces   | s Rule Table       |             |            |                 |           |                |     |
|         | Action             | Service     | Status     | Connection Type | Source IP | Destination IP | Log |
|         | lo data to display |             |            |                 |           |                |     |
| Add     | Row Edit           | Enable Disa | ble Delete | Reorder         |           |                |     |
|         |                    |             |            |                 |           |                |     |

De pagina Toegangsregel toevoegen wordt geopend:

| Add Access R     | ule                              |                       |
|------------------|----------------------------------|-----------------------|
| Connection Type: | Outbound (LAN > WAN) 👻           |                       |
| Action:          | Always block 👻                   |                       |
| Schedule:        | Configure Schedules              |                       |
| Services:        | All Traffic   Configure Services |                       |
| Source IP:       | Any -                            |                       |
| Start:           |                                  | (Hint: 192.168.1.100) |
| Finish:          |                                  | (Hint: 192.168.1.200) |
| Destination IP   | Any -                            |                       |
| Start:           |                                  |                       |
| Finish:          |                                  |                       |
| Log:             | Never -                          |                       |
| Rule Status:     | Enable                           |                       |
| Save             | ancel Back                       |                       |

Stap 3. Kies in de vervolgkeuzelijst *Type verbinding* het type verkeer waarvoor de regel geldt.

| Connection Type: | Outbound (LAN > WAN)                        |
|------------------|---------------------------------------------|
| Action:          | Outbound (LAN > WAN)<br>Inbound (WAN > LAN) |
| Schedule:        | Configure Schedules                         |
| Services:        | All Traffic   Configure Services            |
| Source IP:       | Any -                                       |
| Start:           |                                             |
| Finish:          |                                             |

·Uitgaand (LAN > WAN) — De regel heeft invloed op pakketten die afkomstig zijn van het lokale netwerk (LAN) en naar het internet (WAN) gaan.

·Inkomende (WAN > LAN) — De regel heeft invloed op pakketten die van internet (WAN) komen en naar het lokale netwerk (LAN) gaan.

·Inkomende (WAN > DMZ) — De regel beïnvloedt pakketten die van Internet (WAN) komen en in de gedemilitariseerde zone (DMZ) subnetwork gaan.

Stap 4. Kies in de vervolgkeuzelijst *Actie* de actie die moet worden uitgevoerd wanneer een regel wordt aangepast.

| Connection Type: | Outbound (LAN > WAN)                                      |                       |
|------------------|-----------------------------------------------------------|-----------------------|
| Action:          | Always block                                              |                       |
| Schedule:        | Always block<br>Always allow hedules<br>Block by schedule |                       |
| Services:        | Allow by schedule Configure Services                      |                       |
| Source IP:       | Any -                                                     |                       |
| Start:           |                                                           | (Hint: 192.168.1.100) |
| Finish:          |                                                           | (Hint: 192.168.1.200) |
| Destination IP   | Any -                                                     |                       |
| Start:           |                                                           |                       |
| Finish:          |                                                           |                       |
| Log:             | Never -                                                   |                       |
| Rule Status:     | Enable                                                    |                       |

De beschikbare opties zijn als volgt gedefinieerd:

·Altijd Blokkeren — Altijd ontzeggen toegang als de voorwaarden worden aangepast. Naar stap 6.

·Altijd toestaan — altijd toegang verlenen als de voorwaarden worden aangepast. Naar stap 6.

·Blokkeren op schema — Toegang weigeren als de voorwaarden worden aangepast tijdens een vooraf ingesteld schema.

•Toestaan op schema — Toegang toestaan als de voorwaarden worden aangepast tijdens een vooraf ingesteld schema.

Stap 5. Als u **Blok door programma** koos of **door programma** in Stap 4 **toestaat**, kies het aangewezen programma van de vervolgkeuzelijst *Programma*.

| Connection Type: | Outbound (LAN > WAN) -                              |                       |
|------------------|-----------------------------------------------------|-----------------------|
| Action:          | Allow by schedule -                                 |                       |
| Schedule:        | test_schedule Configure Schedules                   |                       |
| Services:        | test_schedule_1  Configure Services test_schedule_2 |                       |
| Source IP:       | Any -                                               |                       |
| Start:           |                                                     | (Hint: 192.168.1.100) |
| Finish:          |                                                     | (Hint: 192.168.1.200) |
| Destination IP   | Any -                                               |                       |
| Start:           |                                                     |                       |
| Finish:          |                                                     |                       |
| Log:             | Never -                                             |                       |
| Rule Status:     | Enable                                              |                       |

**Opmerking:** Als u een schema wilt maken of bewerken, klikt u op **Schedules configureren**. Raadpleeg <u>Schedules voor configuratie op de RV130 en RV130W</u> voor meer informatie en richtlijnen.

Stap 6. Kies het type service waarop de toegangsregel van toepassing is uit de vervolgkeuzelijst *Services*.

| Connection Type: | Outbound (LAN > WAN)       | •                   |                       |
|------------------|----------------------------|---------------------|-----------------------|
| Action:          | Allow by schedule 👻        |                     |                       |
| Schedule:        | test_schedule 🔻 🚺          | Configure Schedules |                       |
| Services:        | All Traffic                | Configure Services  |                       |
| Source IP:       | DNS<br>FTP                 |                     |                       |
| Start:           | HTTP<br>HTTP Secondary     |                     | (Hint: 192.168.1.100) |
| Finish:          | HTTPS<br>HTTPS Secondary   |                     | (Hint: 192.168.1.200) |
| Destination IP   | TFTP<br>IMAP               |                     |                       |
| Start:           | NNTP<br>POP3               |                     |                       |
| Finish:          | SNMP<br>SMTP               |                     |                       |
| Log:             | TELNET<br>TELNET Secondary |                     |                       |
| Rule Status:     | TELNET SSL<br>Voice(SIP)   |                     |                       |

**Opmerking:** Als u een service wilt toevoegen of bewerken, klikt u op Services configureren. Raadpleeg <u>Servicebeheerconfiguratie op de RV130 en RV130W</u> voor meer informatie en richtlijnen.

#### IP-bron en -bestemming configureren voor uitgaand verkeer

Volg de stappen in deze sectie als **Uitgaand (LAN > WAN)** is geselecteerd als het verbindingstype in stap 3 van <u>het toevoegen van een toegangsregel.</u>

**Opmerking:** Als een inkomend verbindingstype is geselecteerd in stap 3 van het toevoegen van een toegangsregel, gaat u naar de volgende sectie: <u>IP-bron en -bestemming</u> <u>configureren voor inkomend verkeer</u>.

Stap 1. Kies hoe u de bron-IP wilt definiëren in de vervolgkeuzelijst *Bron-IP*. Voor uitgaand verkeer verwijst de bron-IP naar het adres of de adressen (in het netwerk) waarop de firewallregel van toepassing zou zijn.

| Connection Type: | Outbound (LAN > WAN) -              |                       |
|------------------|-------------------------------------|-----------------------|
| Action:          | Allow by schedule 🔻                 |                       |
| Schedule:        | test_schedule   Configure Schedules |                       |
| Services:        | VOIP  Configure Services            |                       |
| Source IP:       | Any                                 |                       |
| Start:           | Any<br>Single Address               | (Hint: 192.168.1.100) |
| Finish:          | Address Range                       | (Hint: 192.168.1.200) |
| Destination IP   | Any -                               |                       |
| Start:           |                                     |                       |
| Finish:          |                                     |                       |
| Log:             | Never -                             |                       |
| Rule Status:     | Enable                              |                       |

·Alle — is van toepassing op verkeer vanaf elk IP-adres in het lokale netwerk. Laat daarom de velden *Start* en *Finish* leeg. Ga verder met Stap 4 als u deze optie kiest.

·Eén adres — is van toepassing op verkeer vanaf één IP-adres in het lokale netwerk. Voer in het veld *Start* het IP-adres in.

•Adresbereik — Van toepassing op verkeer afkomstig van een reeks IP-adressen in het lokale netwerk. Voer in het veld *Start* het eerste IP-adres van het bereik in en in het veld *Voltooien* het laatste IP-adres om het bereik in te stellen.

Stap 2. Als u in stap 1 **één adres** hebt gekozen, voert u het IP-adres in dat in het veld *Start* op de toegangsregel wordt toegepast en gaat u vervolgens naar stap 4. Als u **adresbereik** in stap 1 hebt gekozen, voert u een beginnend IP-adres in dat in het veld *Start op* de toegangsregel wordt toegepast.

| Connection Type: | Outbound (LAN > WAN) -              |                       |
|------------------|-------------------------------------|-----------------------|
| Action:          | Allow by schedule 👻                 |                       |
| Schedule:        | test_schedule   Configure Schedules |                       |
| Services:        | VOIP   Configure Services           |                       |
| Source IP:       | Single Address                      |                       |
| Start:           | 10.10.14.100                        | (Hint: 192.168.1.100) |
| Finish:          |                                     | (Hint: 192.168.1.200) |
| Destination IP   | Any -                               |                       |
| Start:           |                                     |                       |
| Finish:          |                                     |                       |
|                  |                                     |                       |
| Log:             | Never -                             |                       |

Stap 3. Als u in Stap 1 het **adresbereik** hebt gekozen, voert u het laatste IP-adres in dat het IP-adresbereik voor de toegangsregel in het veld *Voltooien* inkapselt.

| Connection Type:                                       | Outbound (LAN > WAN) -                                 |
|--------------------------------------------------------|--------------------------------------------------------|
| Action:                                                | Allow by schedule -                                    |
| Schedule:                                              | test_schedule  Configure Schedules                     |
| Services:                                              | VOIP  Configure Services                               |
| Source IP:                                             | Address Range 👻                                        |
| Start:                                                 | 10.10.14.100 (Hint: 192.168.1.100)                     |
|                                                        |                                                        |
| Finish:                                                | 10.10.14.175 (Hint: 192.168.1.200)                     |
| Finish:<br>Destination IP                              | 10.10.14.175 (Hint: 192.168.1.200)<br>Any              |
| Finish:<br>Destination IP<br>Start:                    | 10.10.14.175 (Hint: 192.168.1.200)                     |
| Finish:<br>Destination IP<br>Start:<br>Finish:         | 10.10.14.175 (Hint: 192.168.1.200)                     |
| Finish:<br>Destination IP<br>Start:<br>Finish:<br>Log: | 10.10.14.175 (Hint: 192.168.1.200)<br>Any •<br>Never • |

Stap 4. Kies hoe u de bestemming IP wilt definiëren in de vervolgkeuzelijst *Bestemming IP*. Voor uitgaand verkeer verwijst Bestemming IP naar het adres of de adressen (in het WAN) waarnaar verkeer is toegestaan of geweigerd via het lokale netwerk.

| Connection Type: | Outbound (LAN > WAN) -              |                       |
|------------------|-------------------------------------|-----------------------|
| Action:          | Allow by schedule -                 |                       |
| Schedule:        | test_schedule   Configure Schedules |                       |
| Services:        | VOIP   Configure Services           |                       |
| Source IP:       | Address Range 👻                     |                       |
| Start:           | 10.10.14.100                        | (Hint: 192.168.1.100) |
| Finish:          | 10.10.14.175                        | (Hint: 192.168.1.200) |
| Destination IP   | Any 🔽                               |                       |
| Start:           | Single Address<br>Address Range     |                       |
| Finish:          |                                     |                       |
| Log:             | Never -                             |                       |
| Rule Status:     | Enable                              |                       |

·Alle — is van toepassing op verkeer naar een IP-adres in het openbare internet. Laat daarom de velden *Start* en *Finish* leeg.

·Eén adres — is van toepassing op verkeer dat naar één IP-adres in het openbare internet gaat. Voer in het veld *Start* het IP-adres in.

·Adresbereik — Dit is van toepassing op verkeer naar een reeks IP-adressen in het openbare internet. Voer in het veld *Start* het eerste IP-adres van het bereik in en in het veld *Voltooien* het laatste IP-adres om het bereik in te stellen.

Stap 5. Als u in Stap 4 **één adres** hebt gekozen, voert u het IP-adres in dat in het veld *Start* op de toegangsregel wordt toegepast. Als u in Stap 4 het **adresbereik** hebt gekozen, voert u een beginnend IP-adres in dat in het veld *Start* op de toegangsregel wordt toegepast.

| Connection Type: | Outbound (LAN > WAN) -              |                       |
|------------------|-------------------------------------|-----------------------|
| Action:          | Allow by schedule -                 |                       |
| Schedule:        | test_schedule   Configure Schedules |                       |
| Services:        | VOIP   Configure Services           |                       |
| Source IP:       | Address Range 👻                     |                       |
| Start:           | 10.10.14.100                        | (Hint: 192.168.1.100) |
| Finish:          | 10.10.14.175                        | (Hint: 192.168.1.200) |
| Destination IP   | Single Address 👻                    |                       |
| Start:           | 192.168.1.100                       | )                     |
| Finish:          |                                     |                       |
| Log:             | Never -                             |                       |
| Rule Status:     | Enable                              |                       |

Stap 6. Als u in Stap 4 **Adresbereik** hebt gekozen, voert u het laatste IP-adres in dat het IPadresbereik voor de toegangsregel in het veld *Voltooien* inkapselt.

| Connection Type: | Outbound (LAN > WAN) -              |                       |
|------------------|-------------------------------------|-----------------------|
| Action:          | Allow by schedule -                 |                       |
| Schedule:        | test_schedule   Configure Schedules |                       |
| Services:        | VOIP   Configure Services           |                       |
| Source IP:       | Address Range 👻                     |                       |
| Start:           | 10.10.14.100                        | (Hint: 192.168.1.100) |
| Finish:          | 10.10.14.175                        | (Hint: 192.168.1.200) |
| Destination IP   | Address Range 🔻                     |                       |
| Start:           | 192.168.1.100                       |                       |
| Finish:          | 192.168.1.170                       | )                     |
| Log:             | Never -                             |                       |
| Rule Status:     | Enable                              |                       |

## IP-bron en -bestemming configureren voor inkomend verkeer

Volg de stappen in deze sectie als **Inbound (WAN > LAN)** of **Inbound (WAN > DMZ)** was geselecteerd als verbindingstype in stap 3 van <u>het toevoegen van een toegangsregel</u>.

Stap 1. Kies hoe u de bron-IP wilt definiëren in de vervolgkeuzelijst *Bron-IP*. Voor inkomend verkeer verwijst de bron-IP naar het adres of de adressen (in het WAN) waarop de

firewallregel van toepassing zou zijn.

| Connection Type: | Inbound (WAN > LAN)                    |  |
|------------------|----------------------------------------|--|
| Action:          | Allow by schedule -                    |  |
| Schedule:        | test_schedule   Configure Schedules    |  |
| Services:        | All Traffic   Configure Services       |  |
| Source IP:       | Any                                    |  |
| Start:           | Any<br>Single Address<br>Address Bange |  |
| Finish:          | (Hint: 192.168.1.200)                  |  |
| Destination IP   | Any -                                  |  |
| Start:           |                                        |  |
| Finish:          |                                        |  |
| Log:             | Never -                                |  |
| Rule Status:     | Enable                                 |  |

De beschikbare opties zijn als volgt gedefinieerd:

·Alle — is van toepassing op verkeer afkomstig van een IP-adres in het openbare internet. Laat daarom de velden *Start* en *Finish* leeg. Ga verder met Stap 4 als u deze optie kiest.

·Eén adres — is van toepassing op verkeer dat afkomstig is van één IP-adres op het openbare internet. Voer in het veld *Start* het IP-adres in.

·Adresbereik — Van toepassing op verkeer afkomstig van een reeks IP-adressen op het openbare internet. Voer in het veld *Start* het eerste IP-adres van het bereik in en in het veld *Voltooien* het laatste IP-adres om het bereik in te stellen.

Stap 2. Als u in stap 1 **één adres** hebt gekozen, voert u het IP-adres in dat in het veld *Start* op de toegangsregel wordt toegepast en gaat u vervolgens naar stap 4. Als u in stap 1 **adresbereik** hebt gekozen, voert u een beginnend IP-adres in dat in het veld *Start op* de toegangsregel wordt toegepast.

| Connection Type: | Inbound (WAN > LAN)                 |                       |
|------------------|-------------------------------------|-----------------------|
| Action:          | Allow by schedule -                 |                       |
| Schedule:        | test_schedule   Configure Schedules |                       |
| Services:        | All Traffic   Configure Services    |                       |
| Source IP:       | Address Range 👻                     |                       |
| Start:           | 192.168.1.100                       | (Hint: 192.168.1.100) |
| Finish:          |                                     | (Hint: 192.168.1.200) |
| Destination IP   | Single Address 👻                    |                       |
| Start:           |                                     |                       |
| Finish:          |                                     |                       |
| Log:             | Never -                             |                       |
| Rule Status:     | Enable                              |                       |

Stap 3. Als u in Stap 1 het **adresbereik** hebt gekozen, voert u het laatste IP-adres in dat het IP-adresbereik voor de toegangsregel in het veld *Voltooien* inkapselt.

| Connection Type: | Inbound (WAN > LAN)                 |                       |
|------------------|-------------------------------------|-----------------------|
| Action:          | Allow by schedule 👻                 |                       |
| Schedule:        | test_schedule   Configure Schedules |                       |
| Services:        | All Traffic   Configure Services    |                       |
| Source IP:       | Address Range 👻                     |                       |
| Start:           | 192.168.1.100                       | (Hint: 192.168.1.100) |
| Finish:          | 192.168.1.200                       | (Hint: 192.168.1.200) |
| Destination IP   | Single Address 👻                    |                       |
| Start:           |                                     |                       |
| Finish:          |                                     |                       |
| Log:             | Never -                             |                       |
|                  |                                     |                       |

Stap 4. Voer in het veld *Start* onder de vervolgkeuzelijst *Bestemming IP* een enkel adres voor de bestemming IP in. Voor inkomend verkeer verwijst Bestemming IP naar het adres (in LAN) waarnaar verkeer vanaf het openbare internet is toegestaan of geweigerd.

| Connection Type: | Inbound (WAN > LAN) -               |                       |
|------------------|-------------------------------------|-----------------------|
| Action:          | Allow by schedule 👻                 |                       |
| Schedule:        | test_schedule   Configure Schedules |                       |
| Services:        | All Traffic   Configure Services    |                       |
| Source IP:       | Address Range 👻                     |                       |
| Start:           | 192.168.1.100                       | (Hint: 192.168.1.100) |
| Finish:          | 192.168.1.200                       | (Hint: 192.168.1.200) |
| Destination IP   | Single Address 👻                    |                       |
| Start:           | 10.10.14.2                          | )                     |
| Finish:          |                                     |                       |
| Log:             | Never -                             |                       |
| Rule Status:     | Enable                              |                       |

**Opmerking:** Als **Inbound (WAN > DMZ)** was geselecteerd als het verbindingstype in stap 3 van het *toevoegen van een toegangsregel*, wordt het enige adres voor de bestemming IP automatisch geconfigureerd met het IP-adres van de ingeschakelde DMZ-host.

#### Vastlegging en inschakelen van de toegangsregel

Stap 1. Selecteer **altijd** in de vervolgkeuzelijst *Log* als u wilt dat de router logbestanden maakt wanneer een pakket aan een regel voldoet. Selecteer **Nooit** als u wilt dat vastlegging nooit plaatsvindt wanneer een regel wordt aangepast.

| Start:       | 192.168.1.100   |
|--------------|-----------------|
| Finish:      | 192.168.1.170   |
| Log:         | Never           |
| Rule Status: | Never<br>Always |

Stap 2. Controleer het aanvinkvakje Enable om de toegangsregel in te schakelen.

| A | Add Access Rule  |                                     |                       |  |  |  |
|---|------------------|-------------------------------------|-----------------------|--|--|--|
|   | Connection Type: | Outbound (LAN > WAN) -              |                       |  |  |  |
|   | Action:          | Allow by schedule -                 |                       |  |  |  |
|   | Schedule:        | test_schedule   Configure Schedules |                       |  |  |  |
|   | Services:        | VOIP   Configure Services           |                       |  |  |  |
|   | Source IP:       | Address Range 👻                     |                       |  |  |  |
|   | Start:           | 10.10.14.100                        | (Hint: 192.168.1.100) |  |  |  |
|   | Finish:          | 10.10.14.175                        | (Hint: 192.168.1.200) |  |  |  |
|   | Destination IP   | Address Range 👻                     |                       |  |  |  |
|   | Start:           | 192.168.1.100                       |                       |  |  |  |
|   | Finish:          | 192.168.1.170                       |                       |  |  |  |
|   | Log:             | Never -                             |                       |  |  |  |
|   | Rule Status:     | Enable                              |                       |  |  |  |
|   | Save Cancel Back |                                     |                       |  |  |  |

Stap 3. Klik op **Opslaan** om de instellingen op te slaan.

|   | Add Access Rule  |                                    |                       |  |  |  |
|---|------------------|------------------------------------|-----------------------|--|--|--|
|   | Connection Type: | Outbound (LAN > WAN) -             |                       |  |  |  |
|   | Action:          | Allow by schedule                  |                       |  |  |  |
|   | Schedule:        | test_schedule  Configure Schedules |                       |  |  |  |
|   | Services:        | VOIP  Configure Services           |                       |  |  |  |
|   | Source IP:       | Address Range 👻                    |                       |  |  |  |
|   | Start:           | 10.10.14.100                       | (Hint: 192.168.1.100) |  |  |  |
|   | Finish:          | 10.10.14.175                       | (Hint: 192.168.1.200) |  |  |  |
|   | Destination IP   | Address Range 💌                    |                       |  |  |  |
|   | Start:           | 192.168.1.100                      |                       |  |  |  |
|   | Finish:          | 192.168.1.170                      |                       |  |  |  |
|   | Log:             | Never -                            |                       |  |  |  |
|   | Rule Status:     | ☑ Enable                           |                       |  |  |  |
| ( | Save C           | Cancel Back                        |                       |  |  |  |

De tabel met toegangsregels wordt bijgewerkt met de nieuwe toegangsregel.

| Access Rules                                        |             |            |                      |                             |                               |       |  |
|-----------------------------------------------------|-------------|------------|----------------------|-----------------------------|-------------------------------|-------|--|
| Configuration settings have been saved successfully |             |            |                      |                             |                               |       |  |
| Default Outbound Policy                             |             |            |                      |                             |                               |       |  |
| Policy:      Allow      Deny                        |             |            |                      |                             |                               |       |  |
| Access Rule Table                                   |             |            |                      |                             |                               |       |  |
| Filter: Action matches All                          | •           |            |                      |                             |                               |       |  |
| Action                                              | Service     | Status     | Connection Type      | Source IP                   | Destination IP                | Log   |  |
| Allow by schedule                                   | VOIP        | Enabled    | Outbound (LAN > WAN) | 10.10.14.100 ~ 10.10.14.175 | 192.168.1.100 ~ 192.168.1.170 | Never |  |
| Add Row Edit                                        | Enable Disa | ble Delete | Reorder              |                             |                               |       |  |
| Save Cancel                                         |             |            |                      |                             |                               |       |  |

#### Over deze vertaling

Cisco heeft dit document vertaald via een combinatie van machine- en menselijke technologie om onze gebruikers wereldwijd ondersteuningscontent te bieden in hun eigen taal. Houd er rekening mee dat zelfs de beste machinevertaling niet net zo nauwkeurig is als die van een professionele vertaler. Cisco Systems, Inc. is niet aansprakelijk voor de nauwkeurigheid van deze vertalingen en raadt aan altijd het oorspronkelijke Engelstalige document (link) te raadplegen.